After installing the Utility and Card per instructions with the 2.36 drivers, you will need to install the Aegis software to use WPA.

## Windows 98 Second Edition/ME

**Step 1** Download and extract the WPA supplicant for the 2.36 driver.

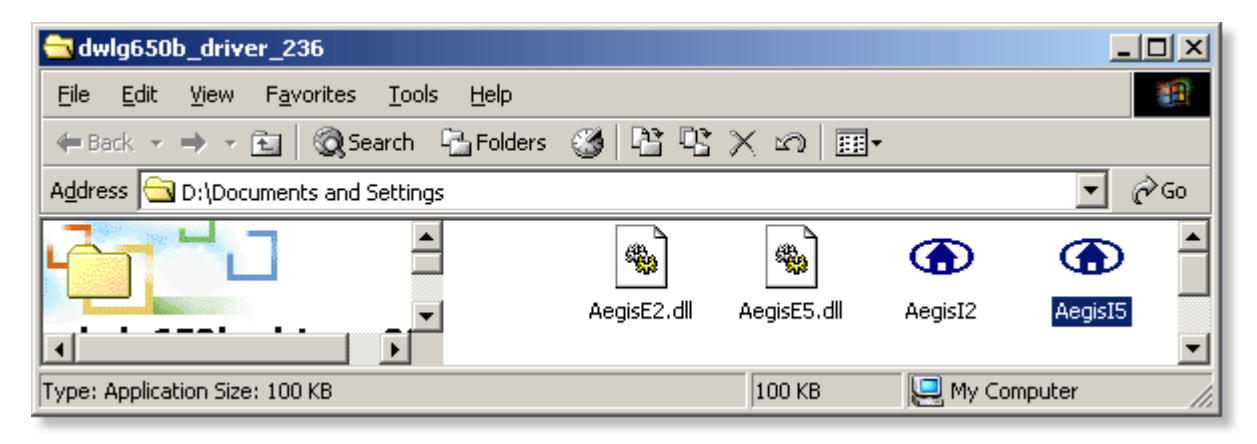

Step 2 Double-click the Aegisl 2.exe file to install the files necessary to support WPA.

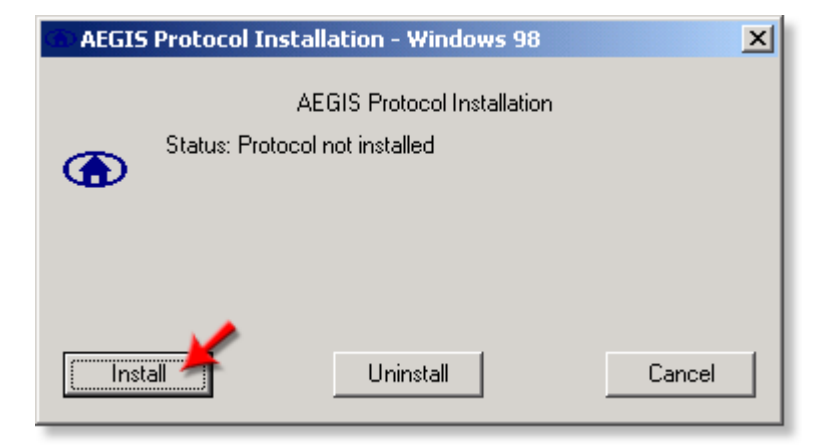

**Step 3** You should see **Protocol Binding Completed Successfully**. Close the Utility by clicking the **X** in the upper-right of the window and restart your computer. After rebooting, you should now be able to use the WPA feature with your DWL-G520/G650 and your WPA-enabled Access Point/wireless router.

| AEGIS | Protocol Installation - Windows 98                                                                                                    | ×      |
|-------|----------------------------------------------------------------------------------------------------|--------|
|       | AEGIS Protocol Installation                                                                                                    |        |
| ۲     | Mdc8021x, vxd file created.<br>Ndinst.exe file created.<br>Initiating Protocol Installation.<br>Initiating Protocol binding<br>Protocol Binding completed successfully.<br>You must REBOOT the system. |        |
| Inst  | all Uninstall                                                                                                    | Cancel |

## Windows 2000/XP

**Step 1** Download and extract the WPA supplicant for the 2.36 driver.

| 😋 dwlg650b_driver_236                       |                      |                         |           |          |
|---------------------------------------------|----------------------|-------------------------|-----------|----------|
| <u>File Edit View Favorites Tools H</u> elp |                      |                         |           |          |
| 🖛 Back 👻 🔿 👻 🔂 Search 🖓 Folders             | 3 P V                | X ທ   ⊞•                |           |          |
| Address 🔁 D:\Documents and Settings         |                      |                         |           | ▼ 🖗 Go   |
|                                             | <b>*</b>             | <b>*</b>                |           |          |
|                                             | لتتيا<br>AegisE2.dll | لتتــــا<br>AegisE5.dll | AegisI2   | AegisI5  |
|                                             |                      |                         |           | •        |
| Type: Application Size: 100 KB              |                      | 100 KB                  | 📃 My Corr | puter // |

Step 2 Double-click the Aegisl 5.exe file to install the files necessary to support WPA.

| AEGIS Protocol - Installation                                                                                                    |                        | × |  |  |  |
|----------------------------------------------------------------------------------------------------|------------------------|---|--|--|--|
| AEGIS Protocol 1.5.1.65 - Status                                                                                                    |                        |   |  |  |  |
| AEGIS Protocol (network component): Currently Uninstalled.<br>Service Control Manager Handle: Opened.<br>AEGIS Protocol (device driver): Uninstalled.<br>Service Control Manager Handle: Closed. |                        |   |  |  |  |
| Install                                                                                                    | Uninstall Status Close |   |  |  |  |

**Step 3** You should see **Protocol Binding Completed Successfully**. Close the Utility by clicking **Close** and restart your computer. After rebooting, you should now be able to use the WPA feature with your DWL-G520/G650 and your WPA-enabled Access Point/wireless router.

| AEGIS Protocol - Installation                                                                                                    | ×           |
|----------------------------------------------------------------------------------------------------|-------------|
| AEGIS Protocol 1.5.1.65 - Installed Succesfully                                                                                                    | , I         |
| Service Control Manager Handle: Opened.   AEGIS Protocol (device driver): Already uninstalled.   Service Control Manager Handle: Closed.   AEGIS Protocol (D:\WINNT\inf\mdc8021x.inf): Created.   AEGIS Protocol (D:\WINNT\system32\drivers\mdc8021x.sys): Created.   AEGIS Protocol (D:\WINNT\system32\drivers\mdc8021x.sys): Created.   AEGIS Protocol (D:\WINNT\system32\drivers\mdc8021x.sys): Created.   AEGIS Protocol (network component): Installed.   Service Control Manager Handle: Opened.   AEGIS Protocol (device driver): Opened.   AEGIS Protocol (device driver): Started   Install Uninstall | i.<br>Close |